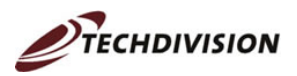

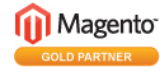

# Magento

# Schnelleinführung

Mai 2008

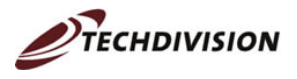

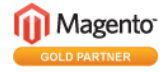

#### Nutzungshinweis:

Bei vorliegendem Dokument handelt es sich um ein kostenloses eBook. Dieses können Sie jederzeit weitergeben, kopieren ausdrucken oder auf Ihrer Webseite zum Download anbieten. Die einzige Voraussetzung hierbei ist, dass keine Veränderungen oder Anpassungen – egal welcher Art – am Dokument vorgenommen werden dürfen.

#### Haftungsausschluss:

Wir haben die Inhalte für vorliegendes eBook sorgfaltig recherchiert und zusammengestellt. Dennoch können wir keinerlei Gewähr für die Richtigkeit der Inhalte sowie daraus resultierende Fehler übernehmen. Der Autor haftet weder für den Erfolg noch für andere Risiken die im Zusammenhang mit vorliegendem Dokument stehen.

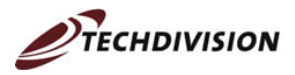

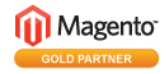

# Inhaltsverzeichnis

| 1 | Einle | eitung                           | 4  |
|---|-------|----------------------------------|----|
| 2 | Zug   | ang                              | 5  |
| 3 | Vor   | gehensweise und Vorüberlegungen  | 7  |
| 4 | Proc  | duktpflege im Detail             | 8  |
|   | 4.1   | Attribute anlegen                | 8  |
|   | 4.2   | Attributsets anlegen             | 12 |
|   | 4.3   | Neue Produktgruppe anlegen       | 14 |
|   | 4.4   | Produktgruppe verschieben        | 17 |
|   | 4.5   | Produkt anlegen                  | 17 |
|   | 4.6   | Zuordnung Produkte – Kategorie   | 21 |
|   | 4.7   | Produktbilder hochladen          | 22 |
|   | 4.8   | Suchmaschinenoptimierung         | 26 |
|   | 4.9   | Schlagworte von Kunden freigeben | 29 |
|   | 4.10  | Produktbewertung bearbeiten      | 31 |
| 5 | Tipp  | os und Tricks                    | 33 |
| 6 | Frag  | gen oder Anregungen              | 34 |

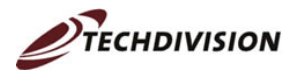

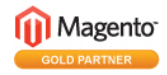

# 1 Einleitung

Dieses E-Book ermöglicht einen Schnelleinstieg in das Backend der E-Commerce-Anwendung Magento. Es beschreibt, wie man dort Produkte anlegen und pflegen kann.

Die einzelnen Schritte werden an einer englischen Standardinstallation von Magento erläutert. Es gibt zwar bereits eine deutsche Lokalisierung, manche Begriffe sind darin allerdings noch etwas unglücklich übersetzt. Dies kann zu Missverständnissen führen, die mit der englischen Version nicht auftreten. Etliche Begriffe sind auch noch gar nicht übersetzt. Es ist anzunehmen, dass die Übersetzungen noch korrigiert werden. Sobald dies geschehen ist, kann dieses Dokument sinnvoll ergänzt werden. Wer dennoch zwischen den Sprachen wechseln möchte, findet das Auswahlfeld links in der Fußzeile des Backends:

| Lokalisierung der Benutzeroberfläche: | Deutsch (Deutschland) | - |
|---------------------------------------|-----------------------|---|
|---------------------------------------|-----------------------|---|

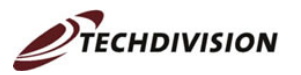

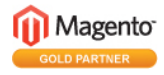

# 2 Zugang

Für den Zugriff auf das Magento-Backend benötigt der Administrator nur einen Web-Browser und einen Internet-Zugang. Den Administrationsbereich des Shops erreicht man nach Freischaltung der Seite, indem man /admin an die URL anhängt, also http://www.<ihreSeite>/admin.

Es erscheint dann der Login-Dialog:

| L | og in to Admin Par   | nel       |       |
|---|----------------------|-----------|-------|
| U | ser Name:            | Password: |       |
| F | orgot your password? |           | Login |
|   |                      |           |       |

Wenn man sich bei der Eingabe des Benutzernamens oder des Passworts vertippt haben sollte, oder kein gültiges Passwort besitzt, so erscheint folgende Meldung:

| Access Denied.        |           |
|-----------------------|-----------|
| User Name:            | Password: |
| admin                 | *****     |
| Forgot your password? |           |

Nach Eingabe der korrekten Login-Daten öffnet sich das Backend des Shops mit seinen vielfältigen Funktionen:

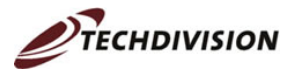

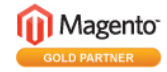

| Magento Ad             | min Panel           |             |               |                      |                         |               | Global Record Search | Logged in as edmin   April 20, 2000 |
|------------------------|---------------------|-------------|---------------|----------------------|-------------------------|---------------|----------------------|-------------------------------------|
| ashboard Sales         |                     |             |               |                      |                         |               |                      |                                     |
| bhowd .                |                     |             |               |                      |                         |               |                      |                                     |
| nboard                 |                     |             |               |                      |                         |               |                      |                                     |
| w Statistics for All W | ebsites 💌           |             |               |                      |                         |               |                      |                                     |
|                        |                     |             |               |                      |                         |               |                      |                                     |
| Lifetime Sales         |                     | J.          | Orders Amo    | into                 |                         |               |                      |                                     |
|                        | € 0.00              |             |               |                      |                         |               |                      |                                     |
|                        |                     |             |               |                      |                         |               |                      | Select Range Last 24 hours          |
| Average Orders         |                     | 2           |               |                      |                         | No Data Found |                      |                                     |
|                        | € 0.00              |             |               |                      |                         |               |                      |                                     |
|                        |                     |             |               |                      |                         |               |                      |                                     |
| Last 5 Orders          |                     | 10          |               |                      |                         |               |                      |                                     |
| Customer               | Rems                | Grand Total |               |                      |                         |               |                      |                                     |
|                        | No records found.   |             |               |                      |                         |               |                      |                                     |
|                        |                     |             |               |                      |                         |               |                      |                                     |
| Last 5 Search Term     | 8                   |             |               |                      |                         |               |                      |                                     |
| Search Term            | Results Number of U | lses        |               |                      |                         |               |                      |                                     |
| kettler                | 2                   | 1           |               |                      |                         |               |                      |                                     |
| heimtrainer            | 1                   | 1           |               |                      |                         |               |                      |                                     |
| ohrclip                | 0                   | 1           |               |                      |                         |               |                      |                                     |
| magnet                 | 0                   | 2           |               |                      |                         |               |                      |                                     |
| 100 kg                 | 1                   | 2           |               | Revenue              | Tax                     |               | Shipping             | Quantity                            |
| Top 5 Search Term      |                     |             |               | e 0.00               | C 0.00                  |               | C 0.00               | v                                   |
| Search Term            | Results Humber of U | lses        |               |                      |                         |               |                      |                                     |
| 100 kg                 | 1                   | 2           | Bestsellers   | Most Viewed Products | New Customers Customers |               |                      |                                     |
| magnet                 | 0                   | 2           |               |                      |                         |               |                      |                                     |
| anas                   | 0                   | 1           | Product llame |                      |                         |               |                      | Price Quantity Ordered              |
| heimtrainer            | 1                   | 1           |               |                      |                         |               |                      |                                     |

Dieses eBook beschäftigt sich ausschließlich mit den Funktionalitäten, die im Menü "Catalog" enthalten sind und für die Pflege und Anlage von Produkten benötigt werden.

Viele Dialoge im Bereich der Produktpflege sind ähnlich aufgebaut. Die Buttons zum Starten einer Aktion befinden sich oben rechts. Die meisten Buttons sind orange mit weißer Schrift. Der Back -Button, mit dem man zur vorherigen Seite zurückkehren kann, ist grau. Alle Buttons, die zum Löschen verwendet werden, sind in einem kräftigeren Orange gehalten, um auf die "Brisanz" des Buttons hinzuweisen: Den Hauptteil der Seite bildet meist eine Tabelle. Die Kopfzeile bietet verschiedene Sortier- und Filtermöglichkeiten. Zum Bearbeiten einer Zeile kann man auf eine beliebige Stelle in der Zeile klicken. Da es oftmals mehrere Aktionen zu einer Zeile geben kann, ist die letzte Spalte diesen möglichen Aktionen vorbehalten. Gibt es nur eine Aktion, ist – wie im folgenden Screenshot – ein einfacher Link vorhanden. Gibt es mehrere Aktionen, so kann man die gewünschte Aktion aus einer Liste auswählen.

| () P  | rodu  | icts      |                                                                                           |                   |                  |         |       |          |       |    |                    |         | O Add        | Product |
|-------|-------|-----------|-------------------------------------------------------------------------------------------|-------------------|------------------|---------|-------|----------|-------|----|--------------------|---------|--------------|---------|
| Cho   | ose S | Store Vie | K. All Store Views                                                                        |                   |                  |         |       |          |       |    |                    |         |              |         |
| Page  | 1     |           | of 6 pages   View 20 💌 per page   Total 110 records found   🖪 <u>Notify Low Stock R88</u> |                   |                  |         |       |          |       |    |                    |         | Reset Filter | Search  |
| Selec | AI I  | Unsele    | ct All   Select Visible   Unselect Visible   # items selected                             |                   |                  |         |       |          |       |    | Act                | ons     | 🖃 🖻 🖻        | ubmit   |
|       |       | ID †      | Name                                                                                      | Туре              | Attrib. Set Name | SIKU    | Price |          | 0ty   |    | Visibility         | Status  | Websites     | Action  |
| No    | •     |           |                                                                                           |                   |                  |         | From: |          | From: |    | -                  | -       | <u> </u>     | 1       |
|       |       |           |                                                                                           |                   |                  |         | To:   |          | To:   |    |                    |         |              |         |
|       |       |           |                                                                                           |                   |                  |         | In :  | EUR 💌    |       |    |                    |         |              |         |
|       |       | 142       | Daum Ergobike                                                                             | Simple<br>Product | fitnessgeraete   | DE999   |       | € 699.00 |       | 5  | Catalog,<br>Search | Enabled | Main Website | Edit    |
|       |       | 141       | Ketter Racer                                                                              | Simple<br>Product | ftnessgeraete    | kett-ra |       | € 499.00 |       | 10 | Catalog,<br>Search | Enabled | Main Website | Edit    |
|       |       | 140       | Heimtrainer Kettler X7                                                                    | Simple<br>Product | ftnessgeraete    | ketb:7  |       | € 350.00 |       | 10 | Catalog,<br>Search | Enabled | Main Website | Edit    |
|       |       | 139       | Skike YT-600                                                                              | Simple            | Default          | k988    |       | €249.00  |       | 10 | Catalog,           | Enabled | Main Website | Edit    |

Soviel zur ersten Orientierung. Nun zu den Details der Produktpflege.

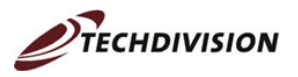

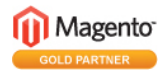

# 3 Vorgehensweise und Vorüberlegungen

Bevor man mit der Produktpflege in einem Shop beginnt, sollte man gewisse Vorüberlegungen anstellen. Man sollte die Produkte, die im Shop angeboten werden, sinnvoll kategorisieren und gruppieren. Aus der Gruppierung entsteht die Navigationsstruktur. Ferner sollte man sich zu Beginn Gedanken über die Attribute der Produkte machen, an Hand derer die Beschreibung, Darstellung, Suche und Filterung erfolgen kann. Steht das Konzept, kann man beginnen, die Daten in Magento einzupflegen. Dabei ist folgende Reihenfolge einzuhalten:

- 1. Attribute anlegen
- 2. Listeninhalte von Attributen pflegen
- 3. Attribute zu Attributsets zusammenfassen
- 4. Kategorien anlegen
- 5. Produkte anlegen

Die Pflege von Schlüsselwörtern und Kundenbewertungen ist natürlich erst möglich, wenn der Shop online ist. Sie muss dann allerdings regelmäßig erfolgen.

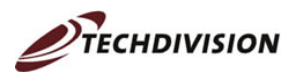

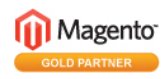

# 4 Produktpflege im Detail

## 4.1 Attribute anlegen

Um neue Attribute anzulegen, muss man im Menü "Catalog" den Menüpunkt "Attributes" und dort den weiteren Unterpunkt "Manage Attributes" auswählen. In der oberen rechten Ecke des Dialogs kann dann über den Button • Add New Attribute ein neues Attribut angelegt werden.

Es öffnet sich der Menüpunkt "Properties" zur Eingabe der Attribut-Daten:

| Properties             |                                                                                                    |                                               |   |
|------------------------|----------------------------------------------------------------------------------------------------|-----------------------------------------------|---|
| Manage Label / Options | Attribute Properties                                                                                                    |                                               |   |
|                        | Attribute Identifier *                                                                                                    | hf_messung                                    |   |
|                        | Scope                                                                                                    | Store View                                    | 1 |
|                        | Catalog Input Type for<br>Store Owner                                                                                                    | Dropdown                                      | 2 |
|                        | Unique Value                                                                                                    | No                                            |   |
|                        | Values Required                                                                                                    | Yes                                           | 1 |
|                        | Input Validation for Store<br>Owner                                                                                                    | None                                          | 3 |
|                        | Apply To *                                                                                                    | All Product Types                             |   |
|                        |                                                                                                    |                                               |   |
|                        | Frontend Properties                                                                                                    | Ves                                           |   |
|                        | Frontend Properties<br>Use in quick search<br>Use in advanced search                                                                     | Yes                                           | 1 |
|                        | Frontend Properties<br>Use in quick search<br>Use in advanced search<br>Comparable on Front-end                                          | Yes<br>No<br>Yes                              | 1 |
|                        | Frontend Properties<br>Use in quick search<br>Use in advanced search<br>Comparable on Front-end<br>Use in Layend Navigation              | Yes<br>No<br>Yes<br>Filterable (with results) |   |
|                        | Frontend Properties<br>Use in quick search<br>Use in advanced search<br>Comparable on Fronk-end<br>Use in Layered Novigation<br>Position | Yes<br>No<br>Yes<br>Filterable (with results) |   |

Die Felder haben folgende Bedeutung:

| Feld                         | Bedeutung                                           |  |  |  |  |
|------------------------------|-----------------------------------------------------|--|--|--|--|
| Attribute Identifier         | Name des Attributs zur internen Verwendung; nur     |  |  |  |  |
|                              | Kleinbuchstaben und Unterstriche zulässig; kann     |  |  |  |  |
|                              | nachträglich nicht mehr geändert werden             |  |  |  |  |
| Scope                        | Zeigt den Geltungsbereich des Attributs:            |  |  |  |  |
|                              | Global = überall                                    |  |  |  |  |
|                              | Store View = nur für einzelne Untershops gültig     |  |  |  |  |
|                              | Website = gilt für alle Shops                       |  |  |  |  |
| Catalog Input Type for Store | legt fest, welche Art von Feld zur Eingabe der      |  |  |  |  |
| Owner                        | Ausprägungen benötigt wird; kann nachträglich nicht |  |  |  |  |
|                              | mehr geändert werden; mögliche Werte sind:          |  |  |  |  |
|                              | Text Field                                          |  |  |  |  |
|                              | Text Area                                           |  |  |  |  |
|                              | Yes/No                                              |  |  |  |  |
|                              | Multiple Select                                     |  |  |  |  |
|                              | Dropdown<br>Price                                   |  |  |  |  |
|                              | Gallery                                             |  |  |  |  |
|                              | Media Image                                         |  |  |  |  |
|                              | Eingabefeld                                         |  |  |  |  |
|                              | <ul> <li>großes Textfeld</li> </ul>                 |  |  |  |  |
|                              | Datumsfeld                                          |  |  |  |  |

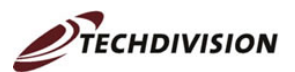

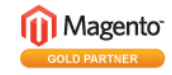

| Feld                       | Bedeutung                                               |  |  |  |  |  |
|----------------------------|---------------------------------------------------------|--|--|--|--|--|
|                            | <ul> <li>Ja/Nein-Auswahl</li> </ul>                     |  |  |  |  |  |
|                            | Mehrfachauswahl                                         |  |  |  |  |  |
|                            | Auswahlliste                                            |  |  |  |  |  |
|                            | Preis                                                   |  |  |  |  |  |
|                            | Galerie                                                 |  |  |  |  |  |
|                            | Bild                                                    |  |  |  |  |  |
| Unique Value               | ja bedeutet, dass die einzelnen Werte aus einer Liste   |  |  |  |  |  |
|                            | jeweils nur für ein einziges Produkt aus dem Shop       |  |  |  |  |  |
|                            | zulässig sind                                           |  |  |  |  |  |
| Values Required            | legt fest, ob das Attribut beim Anlegen eines           |  |  |  |  |  |
|                            | Produkts befüllt werden muss oder nicht                 |  |  |  |  |  |
| Input Validation for Store | legt fest, ob und wenn ja welche Regeln bei der         |  |  |  |  |  |
| Owner                      | Eingabe eines Attributwerts für die                     |  |  |  |  |  |
|                            | Plausibilitätsprüfungen verwendet werden sollen;        |  |  |  |  |  |
|                            | mögliche Werte sind:                                    |  |  |  |  |  |
|                            | None<br>Decimal Number                                  |  |  |  |  |  |
|                            | Integer Number                                          |  |  |  |  |  |
|                            | Email                                                   |  |  |  |  |  |
|                            | Letters                                                 |  |  |  |  |  |
|                            | Letters(a-zA-Z) or Numbers(0-9)                         |  |  |  |  |  |
|                            | • Keine                                                 |  |  |  |  |  |
|                            | Dezimaizani     Zahlahan Nachlanan adallari indus 20740 |  |  |  |  |  |
|                            | Zahl ohne Nachkommastelle zwischen -32/68               |  |  |  |  |  |
|                            | und 32767                                               |  |  |  |  |  |
|                            | Mailadresse                                             |  |  |  |  |  |
|                            | UKL                                                     |  |  |  |  |  |
|                            | nur Buchstaben                                          |  |  |  |  |  |
|                            | Buchstaben und Zahlen                                   |  |  |  |  |  |
| Apply To                   | Moglichkeit, das Attribut auf eine Produktart zu        |  |  |  |  |  |
|                            | beschranken, bei einer Beschrankung, muss man           |  |  |  |  |  |
|                            | sich zwischen Simple Product, Grouped Product oder      |  |  |  |  |  |
|                            | Configurable Product entscheiden                        |  |  |  |  |  |
| Use in quick search        | legt fest, ob das Attribut in der Schnelisuche zur      |  |  |  |  |  |
|                            | Verfugung stehen soll; wird dort z.B. "rot" als         |  |  |  |  |  |
|                            | Suchbegriff eingegeben, so werden alle roten            |  |  |  |  |  |
|                            | Produkte als Suchergebnis ausgegeben                    |  |  |  |  |  |
| use in advanced search     | legt fest, ob das Attribut in der erweiterten Suche     |  |  |  |  |  |
|                            | zur verrugung stehen soll:                              |  |  |  |  |  |
|                            | Bremssystem Mechanik A                                  |  |  |  |  |  |
|                            | Magnet                                                  |  |  |  |  |  |
|                            | Lutt                                                    |  |  |  |  |  |
|                            | max. Belastung                                          |  |  |  |  |  |
| Comparable on Front-end    | legt fest, ob das Attribut für den Produktvergleich     |  |  |  |  |  |
|                            | verwendet werden soll;                                  |  |  |  |  |  |

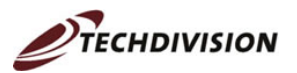

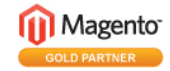

| Feld                      | Bedeutung                                                                                                    |                                                                                     |                                                                                                    |                     |  |  |  |
|---------------------------|----------------------------------------------------------------------------------------------------|-------------------------------------------------------------------------------------|----------------------------------------------------------------------------------------------------|---------------------|--|--|--|
|                           | Podukte ver                                                                                                    | gleichen                                                                            |                                                                                                    |                     |  |  |  |
|                           |                                                                                                    | Kettler Racer<br>499,00 €<br>In den Warenkorb                                       | Daum Ergobike         699,00 €         In den Warenkorb         Auf meinen Wunschzettel                                                     |                     |  |  |  |
|                           | Beschreibung                                                                                                    | Ergometer der Spitzenklasse<br>für Profis                                           | Ergometer der Spitzenklasse<br>für Profis                                                                                                   |                     |  |  |  |
|                           | ArtNr.                                                                                                    | kett-ra                                                                             | DE999                                                                                                    |                     |  |  |  |
|                           | Produktdetails                                                                                                    | für Profis und alle ehrgeizigen<br>Sportler, die ihre Ausdauer<br>verbessern wollen | für Profis und alle ehrgeizigen<br>Sportler, die ihre Ausdauer<br>verbessern wollen und das<br>Rennrad-Feeling auch im<br>Wohnzimmer suchen |                     |  |  |  |
|                           | Hersteller                                                                                                    | Kettler                                                                             | Daum                                                                                                    |                     |  |  |  |
|                           | Farbe                                                                                                    | grau                                                                                | grau                                                                                                    |                     |  |  |  |
|                           | Bremssystem                                                                                                    | Magnet                                                                              | Magnet                                                                                                    |                     |  |  |  |
|                           | HF-Messung                                                                                                    | Brustgurt                                                                           | Brustgurt                                                                                                    |                     |  |  |  |
|                           | max. Belastung                                                                                                    | 100 kg                                                                              | 110 kg                                                                                                    |                     |  |  |  |
|                           |                                                                                                    | 499,00 €<br>In den Warenkorb<br><u>Auf den Wunschzettel</u>                         | 699,00 €<br>In den Warenkorb<br><u>Auf den Wunschzettel</u>                                                                                 |                     |  |  |  |
| Use in Layered Navigation | legt fest,<br>erscheine<br>Feldtypen<br>möglich<br>EINKAUFSC                                                                                                    | ob das Attribut ir<br>n soll; dies ist all<br>Dropdown, Mult                        | n der Auswahlliste<br>erdings nur für di<br>iple Select and Pr                                                                              | e links<br>e<br>ice |  |  |  |
|                           | Kettler (2)<br>Daum (1)                                                                                                    | LLER                                                                                |                                                                                                    |                     |  |  |  |
|                           |                                                                                                    |                                                                                     |                                                                                                    |                     |  |  |  |
|                           | ■ FARBE<br>weiss (1)<br>grau (2)                                                                                                    |                                                                                     |                                                                                                    |                     |  |  |  |
| Desition                  | Filterable (with results) zeigt nur die Ausprägungen<br>des Attributs, zu dem es Produkte gibt (siehe oben).<br>Filterable (no results) zeigt alle Ausprägungen an.<br>Wenn es keine Produkte gibt, die der Ausprägung<br>entsprechen, wird (0) angezeigt:<br>Fingersensor (0)<br>Ohrclip (1)<br>Brustgurt (2)<br>keine (0)<br>bestimmt die Position in der Auswahlliste: |                                                                                     |                                                                                                    |                     |  |  |  |
| POSITION                  | pestimmt                                                                                                    | ule position in de                                                                  | er Auswaniliste;                                                                                                    |                     |  |  |  |

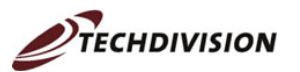

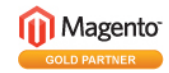

| Feld                                     | Bedeutung                                                                                    |        |  |  |  |  |
|------------------------------------------|----------------------------------------------------------------------------------------------|--------|--|--|--|--|
|                                          | Nummerierung beginnt mit 0                                                                   |        |  |  |  |  |
| Visible on Catalog Pages on<br>Front-end | gibt an, ob das Attribut in der Tabelle auf der<br>Artikeldetailseite angezeigt werden soll: |        |  |  |  |  |
|                                          | Zusatzinformation                                                                            |        |  |  |  |  |
|                                          | Bremssystem                                                                                  | Magnet |  |  |  |  |
|                                          | HF-Messung                                                                                   |        |  |  |  |  |
|                                          | max. Belastung                                                                               | 100 kg |  |  |  |  |

Auch im Menüpunkt "Manage Label/Options" müssen Eintragungen vorgenommen werden. Unterlässt man dieses, weist Magento jedoch unmissverständlich mit einem gelben Warndreieck, roter Schrift und einem Pfeil darauf hin:

| Duran and/an           |          | er iten i ouu                                                                            | of Fill India |             |  |  |  |
|------------------------|----------|------------------------------------------------------------------------------------------|---------------|-------------|--|--|--|
| Propenies              |          |                                                                                          |               |             |  |  |  |
| Manage Label / Options | <u>A</u> | P If you do not specify an option value for a store then the default value will be used. |               |             |  |  |  |
|                        |          | Admin                                                                                    | _             |             |  |  |  |
|                        |          | Bremssystem                                                                              |               | Bremssystem |  |  |  |
|                        |          | ↑ Failed                                                                                 | L             |             |  |  |  |
|                        |          | T Falled                                                                                 |               |             |  |  |  |

Im oberen Bereich des Dialogs sollte eine individuelle Bezeichnung gewählt werden, wenn Magento nicht auf den Default-Wert zurückgreifen soll. Der im Feld "Admin" eingegebene Wert erscheint in der Tabelle für den Admin. Die anderen Werte finden in den jeweiligen Shops Anwendung. Wenn es nur einen deutschsprachigen Shop gibt, muss auch nur dieses Feld gefüllt werden.

Wenn die Attributwerte aus einer Liste gewählt werden, müssen die darin gezeigten Werte noch eingepflegt werden. Die Möglichkeit dazu besteht im unteren Teil des Dialogs, ebenfalls in einer Version für den Administrator und für die Shops in unterschiedlichen Sprachen. In der Spalte "Position" kann die Reihenfolge festgelegt werden, in der die Werte in der Liste erscheinen. Bleiben die Felder leer, wird die

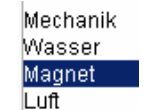

Reihenfolge der Liste verwendet, also z.B.

Über die Spalte "Is Default" kann gesteuert werden, ob das Feld mit einem der Werte vorbelegt werden soll.

| lanage Options (values of your attribute) |         |          |        |          |            |            |
|-------------------------------------------|---------|----------|--------|----------|------------|------------|
| Admin                                     | English | German   | French | Position | ls Default | Add Option |
| Mechanik                                  |         | Mechanik |        |          | 0          | 🛞 Delete   |
| Wasser                                    |         | Wasser   |        |          | 0          | 🙁 Delete   |
| Magnet                                    |         | Magnet   |        |          | 0          | 🛞 Delete   |
| Luft                                      |         | Luft     |        |          | 0          | 🛞 Delete   |

Neue Werte werden über den Button "Add Option" hinzugefügt, bestehende über "Delete" gelöscht.

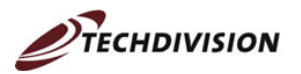

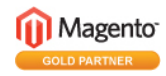

## 4.2 Attributsets anlegen

Sind alle Attribute angelegt, können einzelne Attribute zu Attributgruppen zusammengefasst werden. Der Einstieg erfolgt über "Catalog", "Attributes", "Manage Attribute Sets":

|      | Catalog    | Cus    | tomers | Pi     | romotions | Newsl |
|------|------------|--------|--------|--------|-----------|-------|
|      | Manage P   | roduct | S      |        |           |       |
| e \$ | Manage C   | ategor | ies    |        |           |       |
|      | Attributes |        | Manage | Attril | outes     |       |
| ag_  | Url Rewrit | e Mar  | Manage | Attril | oute Sets | Juc   |
|      | Search     |        |        |        |           |       |
| -    | Reviews a  | ind Ra | tings  | 4      |           |       |
|      | Tags       |        |        | 4      |           |       |
|      | Google Si  | temap  |        |        |           |       |

Das neue Attributset wird über den Button Add New Set angelegt. Jedes Attributset hat einen internen Namen und einen Vater, von dem es gewisse Eigenschaften erbt. Meist wird dies "Default" sein. Es kann aber auch ein eigenes Attributset sein, das man vorher angelegt hat.

| 위 Add New Attribute  | Set             |
|----------------------|-----------------|
|                      |                 |
| Edit Set Name        |                 |
| Name                 |                 |
| (For internal use) * |                 |
| Based On *           | Cameras         |
|                      | Cameras         |
|                      | cell_phones     |
|                      | Computer        |
|                      | Default         |
|                      | fitnessgeraete  |
|                      | Furniture       |
|                      | Other Shirts    |
|                      | Shirts- General |
|                      | Shoes           |
|                      | T Shirts        |

Sobald diese ersten Angaben gespeichert sind, erscheint der Baum des Vater-Attributsets in der Mitte des Dialogs. Rechts daneben stehen die noch nicht zugewiesenen Attribute.

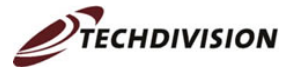

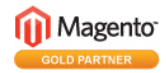

| dit Set Name      | Groups                                                                                                    | Unassigned Attributes                                                                                                    |
|-------------------|----------------------------------------------------------------------------------------------------|----------------------------------------------------------------------------------------------------|
| Sor internal use) | Add New     C Belected Group  Double click on a group to rename it     General     anme     sku     weight     default_category_id     status     default_category_id     gift_message_available     manufacturer     gift_message_available     mews_from_date     mews_ford date     gifter price     special_price     special_price     special_for_date | activation_information bremssystem computer_manufacturers country_orgin dimension finish gender hardrive hf_messung in_depth max_belastung max_belastung max_belastung max_belastung max_belastung max_belastung smax_belastung smax_b |

Die im Baum mit einem roten Verbotszeichen gekennzeichneten Attribute können nicht entfernt werden, da sie vom Vater vererbt worden sind. Es ist zwar zunächst möglich, sie mit gehaltener linker Maustaste in die Liste der nicht zugewiesenen Attribute zu verschieben. Lässt man die Maustaste dann jedoch los, erscheint eine Fehlermeldung, und das Attribut wird wieder in den Ausgangsbaum

zurückgeschoben. Die Symbole, die beim Verschieben sichtbar werden, sind unter "Produktgruppe verschieben" erläutert.

Die Attribute sind im Baum in sog. Gruppen angeordnet. Diese Gruppen entsprechen den Menüeinträgen bei der Pflege der Produkte:

| Product Information      |                                      |  |  |
|--------------------------|--------------------------------------|--|--|
| General                  |                                      |  |  |
| Prices                   | Groups                               |  |  |
| Meta Information         |                                      |  |  |
| Images                   |                                      |  |  |
| Description              | Add New Selected Group               |  |  |
| Design                   | Double click on a group to rename it |  |  |
| Beratung                 |                                      |  |  |
| Inventory                | 🖶 📴 General                          |  |  |
| Websites                 | 💼 💼 Prices                           |  |  |
| Categories               | 🖷 🔄 Meta Information                 |  |  |
| Related Products         | manes                                |  |  |
| Up-sells                 |                                      |  |  |
| Cross-sells              | 🕀 🔄 Description                      |  |  |
| Product Reviews          | 🕕 💼 🛅 Design                         |  |  |
| Product Tags             | 👜 📴 Beratung                         |  |  |
| Customers Tagged Product |                                      |  |  |

Die im Beispiel neu eingefügte Gruppe "Beratung" hat sich also in einem neuen Menüpunkt niedergeschlagen.

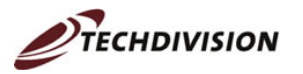

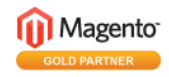

## 4.3 Neue Produktgruppe anlegen

Über das Menü "Catalog" (Katalog) und den Eintrag "Manage Categories" (Kategorien verwalten) gelangt man zum Einstiegsdialog für die Pflege der Kategorien. Jede Kategorie entspricht einem Punkt in der Navigation im Shop – sofern er aktiviert ist. Über den Button • Add New (Neu) oben links über dem Baum werden im rechten Bereich die Felder zur Neuanlage einer Kategorie geöffnet.

Bei der Neuanlage ist einmalig das Feld "Parent Category" sichtbar. Für Produktgruppen der ersten Navigationsebene muss hier "Root Catalog" (und nicht Root) ausgewählt werden:

Parent Category Root Catalog

Falsch eingehängte Produktgruppen können allerdings später im Baum verschoben werden.

Abgesehen vom Namen gibt es bei der Anlage einer Produktgruppe keine Pflichtfelder. Einige Werte werden auch automatisch gesetzt. Die Bedeutung der Felder kann aus den folgenden Abbildungen entnommen werden und wird zudem in der Tabelle erklärt:

| 🚽 Fitnessgeräte        |                                                                                                    | Fitnessgeraete, Heimtrainer - Gern<br>Datei Bearbeiten Ansicht Ghronik                                                                                                    | nan - Mozilla Firefox<br>Lesezeichen Extras Hife                            |                                         |
|------------------------|----------------------------------------------------------------------------------------------------|----------------------------------------------------------------------------------------------------|-----------------------------------------------------------------------------|-----------------------------------------|
|                        |                                                                                                    | 🔕 • 🧼 • 🎯 🐼 🚺                                                                                                    | http://engelm.magento.techdivision.com/fitnessgera                          | ete 🔹 🔛 🔂 🖉 Google                      |
|                        |                                                                                                    | 🕒 techDivision - team c 📄 WordPre                                                                                                    | ss > Anmelden 🤤 SEO- und Internet-N 🧿 oe3.0F                                | RF.at 🧿 Radioprogramme des 🚮 Webmail :: |
| General Information Ca | tegory Products Custom Design                                                                                                    | ( openTimetool2.2.0.1                                                                                                    | 🚺 🍿 Fitnessgeraete, Heimtrainer - Ge 🕻                                      | Magento Admin                           |
| General Information    |                                                                                                    | Magento<br>Demo Store                                                                                                    |                                                                             | Q Search entire stor                    |
| Name *                 | Fitnessgeräte                                                                                                    |                                                                                                    |                                                                             |                                         |
| Description            | Fitnessgeräte für alle Ambitionen                                                                                                    | Furniture Electronics Bet<br>Societé / Fitnessgerate<br>SHOP BY<br>EINAAUFSOPTIONEN<br>ENAAUFSOPTIONEN<br>ENAAUFSOPTIONEN<br>ENAAUFSOPTIONEN<br>ENAAUFSOPTIONEN<br>ED PRICE<br>190,00 6-200,00 6 (1) | Keldung Fitnessgeräte                                                       |                                         |
| Image                  | Durchsuchen                                                                                                    | Did you know?<br>Our customer service is<br>available 24/7<br>(800) DEMO-NUMBER<br>Hold on, help is<br>on the way.                                                                                   | Fitnessgeräte für alle Ambitionen<br>1 Artikel<br>Destehen als Giffer Liste | Zeige 10 💌 pro Sete                     |
| Page Title             | Fitnessgeraete, Heimtrainer                                                                                                    |                                                                                                    | Polar SK 200                                                                | Contrary Design Freit                   |
| Meta Keywords          | Fitnessgeräte, Heimtrainer, Ergometer,<br>Crosstrainer                                                                                                    |                                                                                                    | 199,00 € In<br>mitWear-Link Br                                              | .den Wweekorb                           |
| Meta Description       | Bei Sport Iksüpsilon finden Sie eine große<br>Auswahl an Fitnessgeräten zu fairen Preisen<br>und mit professioneller Beratung - auch beim<br>Online-Kauf. |                                                                                                    |                                                                             |                                         |

| Feldname | Position im Shop      | Bemerkung                |
|----------|-----------------------|--------------------------|
| Name     | Text für die          | Pflichtfeld; Text sollte |
|          | Navigationsleiste und | selbsterklärend sein     |

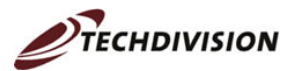

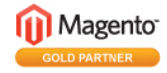

| Feldname         | Position im Shop                                                                                                    | Bemerkung                                                                                                    |
|------------------|----------------------------------------------------------------------------------------------------|----------------------------------------------------------------------------------------------------|
|                  | die Seitenüberschrift im<br>Content-Bereich                                                                                                    |                                                                                                    |
| Description      | Text, der unter dem<br>Bild eingeblendet wird                                                                                                    | kann frei gelassen werden,<br>wenn das Bild bereits Text<br>enthält – dieser ist allerdings<br>nicht für Suchmaschinen lesbar                                                                                                    |
| Image            | Bild oben im Content-<br>Bereich                                                                                                    | abhängig vom Layout                                                                                                    |
| Page Title       | Seitentitel in der blauen<br>Zeile des Browsers                                                                                                    | optional, denn als Default-Wert<br>wird der Name verwendet                                                                                                    |
| Meta Keywords    | Meta-Tag Keywords im<br>Code                                                                                                    | sollte manuell ausgefüllt<br>werden, da keine sinnvolle<br>automatische Befüllung erfolgt                                                                                                    |
| Meta Description | Meta-Tag Description<br>im Code                                                                                                    | sollte manuell ausgefüllt<br>werden, da keine sinnvolle<br>automatische Befüllung erfolgt                                                                                                    |
| CMS Block        | Hier besteht die<br>Möglichkeit, im<br>Magento-CMS einen<br>beliebigen Baustein aus<br>Texten, Bildern, Links<br>usw. zu erstellen, der<br>an mehreren Stellen<br>eingebunden werden<br>kann | Layout bestimmt, ob dies<br>benötigt wird                                                                                                    |
| Display Mode     | steuert die Anzeige der<br>Produkte                                                                                                    | Details siehe nächste Tabelle                                                                                                    |
| Is Active        | steuert die Anzeige in<br>der Navigation                                                                                                    | Ja = wird angezeigt, Nein =<br>wird nicht angezeigt                                                                                                    |
| Is Anchor        | blendet die Layered<br>Navigation ein oder aus                                                                                                    | Ja = Layered Navigation ist<br>sichtbar<br>wirder (* Constrained particular of the second particular of the second particular |
| URL key          | URL dieser Seite und<br>Bestandteil der URL<br>aller Unterseiten                                                                                                    | sollte vor allem bei<br>Sonderzeichen im Namen<br>separat ohne diese<br>Sonderzeichen gepflegt<br>werden                                                                                                    |

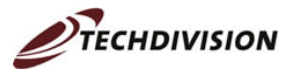

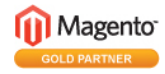

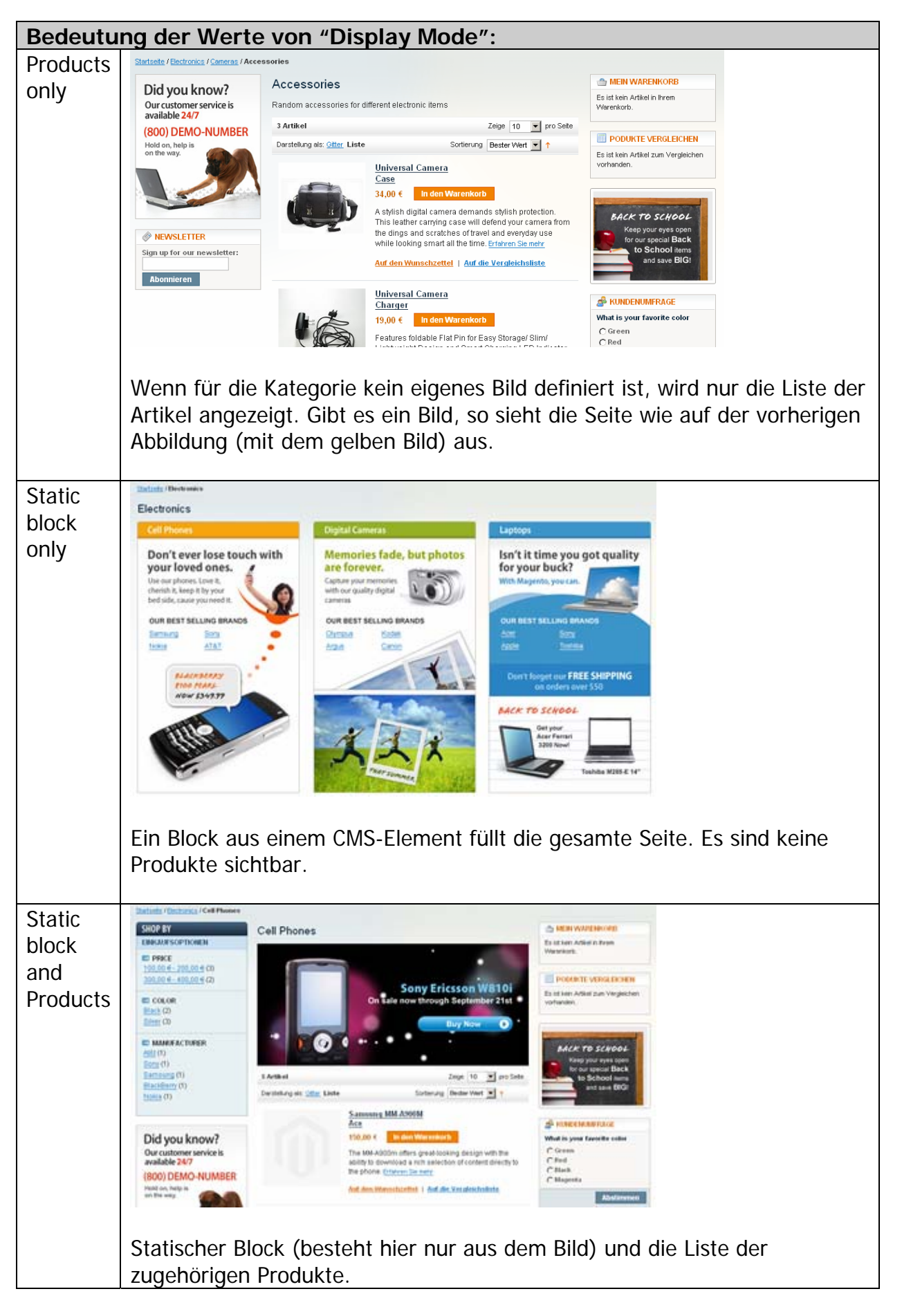

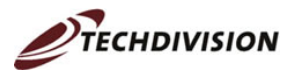

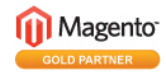

## 4.4 Produktgruppe verschieben

Im Kategoriebaum können falsch eingehängte Produktgruppen mit der Maus verschoben werden. Dazu fährt man mit der Maus über die betreffende Produktgruppe und hält die linke Maustaste gedrückt. Bewegt man die Maus dann, erscheint die Kategorie in einer kleinen Box, die die verschiedenen Verschiebe-Möglichkeiten anzeigt.

Das Verbotszeichen signalisiert, dass eine Verschiebung an die aktuelle Position des Mauszeigers nicht möglich ist.

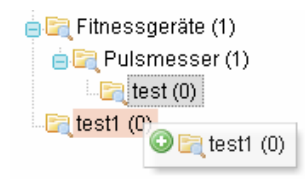

Das grüne Plus-Zeichen zeigt an, dass die Kategorie test1 (im Hintergrund rot hinterlegt) zu test (grau hinterlegt) hinzugefügt werden kann. test1 wird also zu einer Unterkategorie von test.

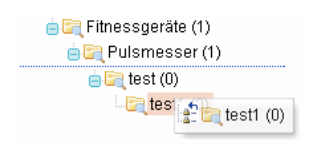

Der blaue Pfeil und Strich signalisieren, dass die gewählte Kategorie exakt an die markierte Stelle eingefügt werden kann. test1 wird also die erste Unterkategorie von Pulsmesser sein und vor test stehen.

## 4.5 Produkt anlegen

| Den Anfang bilden die g | rundlegenden Einstellungen (Settings). |
|-------------------------|----------------------------------------|
| Product Information     | le New Product                         |

| Settings |                               |                           |   |
|----------|-------------------------------|---------------------------|---|
|          | Create Product Settings       |                           |   |
|          | Attribute Set<br>Product Type | Default<br>Simple Product | Y |
|          |                               |                           |   |

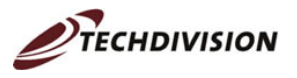

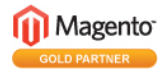

Unter "Attribute Set" muss ausgewählt werden, welches Attributset für das neue Produkt verwendet werden soll. Gehört das Produkt also zu einer Kategorie, die sich durch bestimmte Attribute auszeichnen, so muss zuerst ein Attributset angelegt werden, bevor die Produkte zugewiesen werden können.

Unter "Product Type" wird die Produktart ausgewählt. Die verfügbaren Produktarten sind:

| Name                 | Beschreibung                                                                                                    |                                                              |                                                                 |
|----------------------|----------------------------------------------------------------------------------------------------|--------------------------------------------------------------|-----------------------------------------------------------------|
| Simple Product       | <ul> <li>Hier gibt es zwei Fälle:</li> <li>a) Dieses Produkte gibt es nur in einer Ausführung,</li> <li>d.h. nur in einer Farbe, nur in einer Größe und einer Modellvariante.</li> <li>b) Ebenfalls als Simple Product angelegt werden müssen einzelne Ausführungen eines Produkts. So wird ein T-Shirt in Größe S ebenso ein Simple Product wie die T-Shirts in Größe M, L und XL. Es gibt also 4 Simple Products, die dann in einem Configurable Produkt zusammengefasst sind.</li> </ul> |                                                              |                                                                 |
| Grouped Product      | Fodukt Zusammengerasst sind.         Fodukt         Hier wird ein Bündel aus mehreren Produkten<br>geschnürt, die den Kunden bewusst gemeinsan<br>angeboten werden. Die Zuordnung mehrerer<br>Produkte zu einem Grouped Product wird über<br>zusätzlich erscheinenden Menüpunkt "Associate<br>Products" erreicht.         Im Shop sieht das Bündel wie folgt aus:         Sportpaket         E-Mail an einen Freund                                                                         |                                                              |                                                                 |
|                      | Produktname                                                                                                    | Preis                                                        | Stck.                                                           |
|                      | Heimtrainer Kettler X7                                                                                                    | 350,00€                                                      | 0                                                               |
|                      | Polar SK 200                                                                                                    | 199,00€                                                      | 0                                                               |
|                      | Laufschuh Asics Gel Speedrunner<br>GX                                                                                                    | 89,00€                                                       | 0                                                               |
|                      | Verfügbarkeit: Auf Lager.                                                                                                    |                                                              |                                                                 |
| Configurable Product | Gibt es ein Produkt in mehrer<br>z.B. Farben und/oder Größen,<br>Configurable Product sozusag<br>Diesem Behälter werden die e<br>in Form von Simple Products                                                                                                    | en Ausfül<br>so wird e<br>en als Be<br>einzelnen<br>zugeordn | nrungen, also<br>ein<br>hälter erstellt.<br>Ausführungen<br>et. |

Sobald die Angaben in diesem Fenster mit "Continue" bestätigt sind, erscheint die komplette Navigationsleiste zur Pflege der Produktinformationen. Die einzelnen Menüpunkte enthalten folgende Eigenschaften:

| Name                            | Beschreibung                                  |
|---------------------------------|-----------------------------------------------|
| General                         | enthält grundlegende Produktinformationen wie |
| © 2000 yanung teeh division som | Solta 10 year 24                              |

© 2008 - www.techdivision.com

Seite 18 von 34

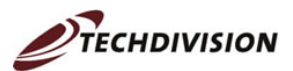

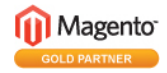

| Name             | Beschreibung                                            |  |  |  |
|------------------|---------------------------------------------------------|--|--|--|
|                  | Name, Artikelnummer, Sichtbarkeit im Shop und           |  |  |  |
|                  | allgemeingültige Attribute                              |  |  |  |
| Prices           | enthält Preisangaben aller Art, d.h. vom Stückpreis     |  |  |  |
|                  | bis zu Sonderpreisen und den Einstandspreisen           |  |  |  |
|                  | können hier alle monetären Aspekte gepflegt             |  |  |  |
|                  | werden                                                  |  |  |  |
| Meta Information | enthält die Daten zur Suchmaschinenoptimierung          |  |  |  |
| Images           | hier werden die Bilder hochgeladen und verwaltet        |  |  |  |
| Description      | enthält die lange und kurze Beschreibung des            |  |  |  |
| Design           | Arlikels                                                |  |  |  |
| Design           | Moglichkeit, der Seite dauernaft oder temporar ein      |  |  |  |
|                  | enthält Angaben zu Mengen, d.h. zu Mindest- und         |  |  |  |
| inventory        | Höchstbestellmenge zu Nachbestellungen und zur          |  |  |  |
|                  | Verfügbarkeit des Artikels                              |  |  |  |
|                  | Damit der Artikel im Shop angezeigt wird, muss          |  |  |  |
|                  | mindestens 1 Stück auf Lager sein, da der               |  |  |  |
|                  | Lagerbestand sonst automatisch "ausverkauft"            |  |  |  |
|                  | lautet.                                                 |  |  |  |
| Websites         | Hier wird gesteuert, auf welcher Seite bzw. in          |  |  |  |
|                  | welchem Shop der Artikel angezeigt wird.                |  |  |  |
| Categories       | Hier wird die Zuordnung zu Kategorien                   |  |  |  |
|                  | vorgenommen.                                            |  |  |  |
| Related Products | Hier werden ähnliche Produkte angezeigt, die der        |  |  |  |
|                  | Kunde anstelle des gerade betrachteten Produkts         |  |  |  |
|                  | auswahlen konnte. Sie werden standardmaßig auf          |  |  |  |
|                  | der Produkt-Detailseite in der rechten Spalte an        |  |  |  |
|                  |                                                         |  |  |  |
|                  | Wählen Sie die Artikel, die zum                         |  |  |  |
|                  | Warenkorb hinzugefügt<br>werden sollen oder Alle wählen |  |  |  |
|                  |                                                         |  |  |  |
|                  | Polar SK 200<br>199,00 €                                |  |  |  |
|                  | Auf den<br>Wunschzettel                                 |  |  |  |
|                  |                                                         |  |  |  |
|                  | lia Wolke XT45                                          |  |  |  |
|                  | 59,00 €<br>Auf den                                      |  |  |  |
|                  | <u>Wunschzettel</u>                                     |  |  |  |
| Up-sells         | Hier eingetragene Produkte werden auf der               |  |  |  |
| -                | Produktdetailseite wie folgt angezeigt:                 |  |  |  |

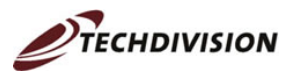

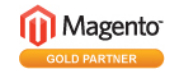

| Name                                                    | Beschreibung                                                                                                    |  |  |  |  |
|---------------------------------------------------------|----------------------------------------------------------------------------------------------------|--|--|--|--|
|                                                         | Sie könnten auch an folgenden Produkten interessiert sein                                                                                                    |  |  |  |  |
|                                                         | Image: Daum Ergobike<br>699,00 $\in$ Image: Daum Crypton<br>American American |  |  |  |  |
| Cross-sells                                             | Hier wird Zubehör zu einem Produkt angeboten. Es                                                                                                    |  |  |  |  |
|                                                         | wird im Warenkorb unten links angezeigt:                                                                                                    |  |  |  |  |
|                                                         | Ausgehend von Ihrer Auswahl könnten<br>Sie auch an den folgenden Produkten<br>interessiert sein:                                                                                                    |  |  |  |  |
|                                                         | Laufschuh Adidas lila Wolke         XT45         59,00 €         In den Warenkorb         Auf den Wunschzettel         Auf die Vergleichsliste                                                                                                    |  |  |  |  |
| Folgende Menüpunkte werden Warenkorb gelegt worden ist. | sichtbar, sobald das Produkt erstmals in den                                                                                                    |  |  |  |  |
| Product Reviews                                         | Hier werden die Produktbewertungen durch Kunden angezeigt. Sie können bearbeitet werden.                                                                                                    |  |  |  |  |
| Product Tags                                            | Hier werden die Tags angelegt. Dieser Menüpunkt                                                                                                    |  |  |  |  |
|                                                         | eignet sich besonders, wenn es für die                                                                                                    |  |  |  |  |
|                                                         | Produktbezeichnung Synonyme gibt und diese in der Suche gefunden werden sollen.                                                                                                    |  |  |  |  |
| Customers Tagged Product                                | Hier werden die Tags gezeigt, die die Kunden für                                                                                                    |  |  |  |  |
|                                                         | den Artikel eingegeben haben.                                                                                                    |  |  |  |  |

Sobald in einem Menüpunkt Änderungen erfolgt sind, erscheint in der Menüleiste ein kleines Diskettensymbol, das auf ungespeicherte Änderungen hinweist. Die Änderungen bei mehreren Menüpunkten können gemeinsam gespeichert werden.

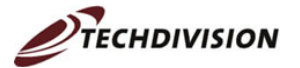

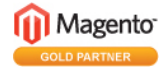

#### Produktinformationen

| Allgemein         |         |
|-------------------|---------|
| Prices            | <b></b> |
| Meta Information  | 8       |
| Bilder            | 8       |
| Description       | 8       |
| Gestaltung        |         |
| Inventar          |         |
| Websites          |         |
| Kategorien        |         |
| Ähnliche Produkte |         |
| Up-Selling        |         |
| Cross-Selling     | 8       |

## 4.6 Zuordnung Produkte – Kategorie

Um Produkte in Kategorien einzusortieren, gibt es mehrere Möglichkeiten. Bei der Neuanlage eines Produkts kann für dieses im Menüpunkt "Categories" die passende Kategorie im Baum mit einem Häkchen markiert werden. Auf dieses Weise ist es auch möglich, ein Produkt mehreren Kategorien zuzuordnen.

| Choose Store View:       | 🇐 Polar SK 200 (Default)  |
|--------------------------|---------------------------|
| Default Values 💌         |                           |
|                          | Product Categories        |
| Product Information      | e 🖳 🗖 Root Catalog (0)    |
| General                  | Eurniture (7)             |
| Pricae                   | 🔄 🗌 Living Room (4)       |
| Thes                     | Edroom (3)                |
| Meta Information         | Electronics (17)          |
| Images                   | Cell Phones (5)           |
| Description              | 🗏 🔄 🔲 Cameras (8)         |
| Description              | - 🔄 🗖 Accessories (3)     |
| Design                   | 🔤 🗖 🗖 Digital Cameras (5) |
| Inventory                | - 🖳 🗖 Laptops (4)         |
| 102-1                    | 😑 🔄 🗖 Bekleidung (80)     |
| Wedsites                 | - 🖳 🗖 Shirts (32)         |
| Categories               | 😑 🔄 🥅 Schuhe (47)         |
| Related Products         | - 🔄 🗖 Herren (21)         |
|                          | - 🔄 🗖 Damen (33)          |
| Up-sells                 | - 🔄 🗖 Sport (3)           |
| Cross-sells              | - 🔄 🗖 Pullover (1)        |
| Product Reviews          | - 🔄 🗖 Hosen (0)           |
| Product Tags             | 🖓 🗖 Household Items (0)   |
| i ioudet rago            | 😑 🔄 🥅 Fitnessgeräte (1)   |
| Customers Tagged Product | 🔤 🔽 Pulsmesser (1)        |
|                          |                           |

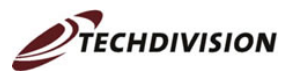

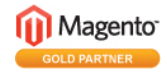

Die zweite Zuordnungsmöglichkeit besteht auf Kategorieebene. Der Reiter "Category Products" zeigt die verfügbaren Produkte. Durch Setzen oder Löschen des Hakens kann hier ebenfalls die Zuordnung zwischen Produkt und Kategorie vorgenommen werden. In der ersten Spalte werden drei Filtermöglichkeiten angeboten. "Yes" zeigt nur die Produkte, die der Kategorie zugeordnet sind, "All" zeigt alle Produkte und "No" nur die Produkte, die der Kategorie nicht zugeordnet sind. So lässt sich eine neue Kategorie schnell mit Produkten befüllen.

| Categories 🗲 Add New                  | 🚽 Spor | t             |                                                       |
|---------------------------------------|--------|---------------|-------------------------------------------------------|
| Choose Store View:<br>All Store Views | Gene   | ral Informati | on Category Products Custom Design                    |
| 卣 📴 Root Catalog (0)                  | Page 📧 | 1 🕑 0         | f 1 pages   View 20 💌 per page   Total 3 records foun |
| Equip Furniture (7)                   | ~      | ID †          | Hame                                                  |
| Elving Room (4)                       | Yes 💌  | 1             |                                                       |
| ⊜ 🔄 Electronics (17)                  |        |               |                                                       |
| Cell Phones (5)                       |        | 137           | Laufschuh Asics Gel Speedrunner GX                    |
| Accessories (3)                       | ~      | 135           | Laufschuh Adidas lila Wolke XT45                      |
|                                       |        | 93            | ASICS® Men's GEL-Kayano® XII                          |
| e Capitops (4)                        |        |               |                                                       |
| - 🤤 Shirts (32)                       |        |               |                                                       |
| Schune (47)                           |        |               |                                                       |
|                                       |        |               |                                                       |
| Bullever (1)                          |        |               |                                                       |
|                                       |        |               |                                                       |

# 4.7 Produktbilder hochladen

Das Hochladen von Bildern erfolgt in zwei Schritten. Zunächst wird über den Button "Browse Files" ein Dateibrowser geöffnet, in dem das gewünschte Bild gewählt werden kann. Es ist auch möglich, gleich mehrere Bilder aus einem Ordner zu wählen. (Einzelne Bilder markiert man mit der gehaltenen Strg-Taste, hintereinander stehende Bilder mit der gehaltenen Umschalt-Taste.)

|             |                                          | Wählen Sie die z                   | u ladenden Datei | en, von engelm.magento.teo | hdivision.com    | <u>? ×</u> |
|-------------|------------------------------------------|------------------------------------|------------------|----------------------------|------------------|------------|
|             |                                          | <u>S</u> uchen in:                 | 🗀 Bilder         |                            | - 🕜 💋 📴 -        |            |
| lmages      | e and information need to be specified f | Zuletat<br>verwendete D<br>Desktop | hantelbank       | k laufschuh                | laufschuh-socken |            |
| lmage       | Label                                    | Eigene Dateien                     |                  |                            | 11               |            |
| No image    |                                          | Arbeitsplatz                       | teufelskreis     | s teufelskreis-herz        | trainingsbank    |            |
| Browse File | s Upload Files                           | Netzwerkumae                       | Dateiname:       | laufschuh-socken           | •                | Üţfnen     |
|             |                                          | bung                               | Dateityp:        | Images (.gif, .jpg, .png)  |                  | Abbrechen  |

Die selektierten Bilder werden dann in Magento angezeigt:

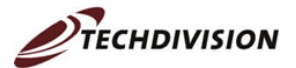

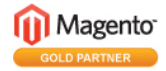

| 🍚 Image ty  | pe and information need to be specified for | each store view. |
|-------------|---------------------------------------------|------------------|
| Image       | Label                                       |                  |
| No image    |                                             |                  |
| Browse File | es Upload Files                             |                  |
| laufschuh-  | socken.jpg (37.22 Kb)                       | 🛞 Remove         |
| teufelskrei | s-herz.png (97.36 Kb)                       | () Remove        |

Ist die Auswahl nicht korrekt, kann ein falsches Bild über den "Remove"-Button gelöscht werden. Ansonsten werden die Bilder mittels "Upload Files" in den Shop geladen. Während des Uploads werden kleine Fortschrittsbalken gezeigt, zunächst in gelb mit einer Prozentzahl und nach Abschluss in grün.

| Browse Files Upload Files    |                            |
|------------------------------|----------------------------|
| teufelskreis.png (101.24 Kb) | Complete                   |
| hantelbank.png (235.61 Kb)   | 100% 235.61 Kb / 235.61 Kb |

Sobald alle Bilder hochgeladen sind, verschwindet die Statusanzeige unterhalb der orangefarbenen Buttons. Stattdessen hat sich darüber etwas verändert:

| $\overline{\mathbb{Q}}$ Image type and information need to be specified for each store view. |              |  |  |
|----------------------------------------------------------------------------------------------|--------------|--|--|
| lmage                                                                                        | Label        |  |  |
| No image                                                                                     |              |  |  |
| Roll Over for<br>preview                                                                     |              |  |  |
| Roll Over for preview                                                                        |              |  |  |
| Browse Files                                                                                 | Upload Files |  |  |

Sobald man mit der Maus über die Kästchen fährt (Roll Over for Preview), werden die hochgeladenen Bilder in der Vorschau angezeigt.

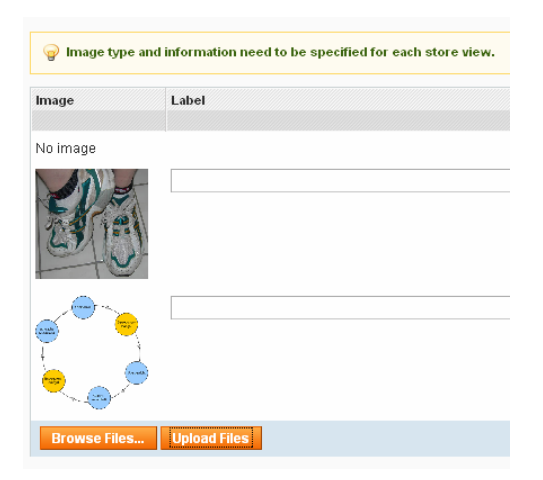

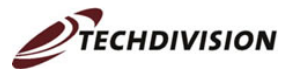

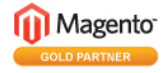

Im nächsten Schritt müssen die Bilder sortiert werden. Die Sortierreihenfolge bestimmt die Anordnung der kleinen Bilder auf der Produkt-Detailseite:

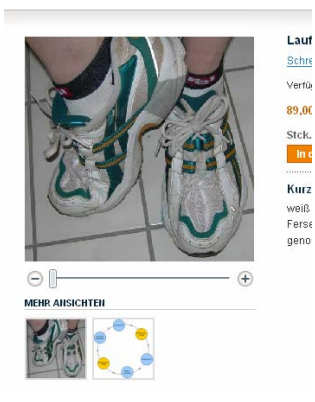

Zur Sortierung dient die Spalte "Sort Order", die zunächst automatisch die Reihenfolge übernimmt, in der die Bilder hochgeladen wurden.

| Image    | Label                           | Sort Order | Thumbnail    | Small Image  | Base Image   | Exclude | Remove |
|----------|---------------------------------|------------|--------------|--------------|--------------|---------|--------|
|          |                                 |            | [STORE VIEW] | [STORE VIEW] | [STORE VIEW] |         |        |
| No image |                                 |            | ۲            | С            | 0            |         |        |
| and the  | Laufschuh Asics Gel Speedrunner | 1          | 0            | ۰            | ۲            |         |        |
|          |                                 | 3          | Ċ            | с            | С            |         |        |

Alle Bilder werden automatisch unterhalb des großen Bildes auf der Produkt-Detailseite angezeigt. Die Radio-Buttons der folgenden drei Spalten legen die weiteren Positionen der Bilder fest. Bleibt der Radio-Button in der ersten Zeile "No image) gefüllt, so erscheint standardmäßig das Magento-Logo:

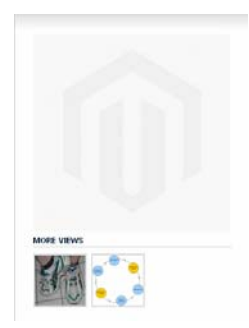

Da dies aber sicher nicht gewünscht wird, muss im nächsten Schritt das Hauptbild festgelegt werden. Das Bild, in dessen Zeile der Radio-Button in der Spalte "Base Image" markiert ist, wird als großes, zoombares Bild im Shop angezeigt:

| Image    | Label                            | Sort Order | Thumbnail    | Small Image  | Base Image  |
|----------|----------------------------------|------------|--------------|--------------|-------------|
|          |                                  |            | [STORE VIEW] | [STORE VIEW] | [STORE VIEW |
| No image |                                  |            | C            | C            | 0           |
| SP -     | Laufschuh Asiscs Gel Speedrunner | 1          | C            | C            | ĩ           |

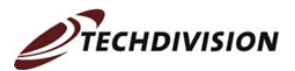

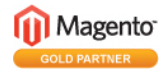

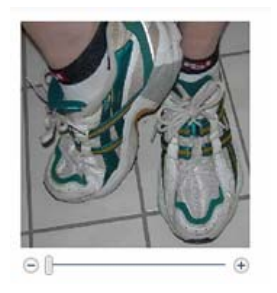

Das Bild, das auf der Übersichtsseite angezeigt werden soll, wird über die Eigenschaft "small image" ausgewählt.

| Image                     | Label                            | Sort Order | Thumbnail<br>[STORE VIEW] | Small Image<br>[STORE VIEW] | Base Image<br>[STORE VIEW] |
|---------------------------|----------------------------------|------------|---------------------------|-----------------------------|----------------------------|
| No image                  |                                  |            | с                         | 0                           | 0                          |
| Stat.                     | Laufschuh Asiscs Gel Speedrunner | 1          | ] 0                       | ¢                           | G                          |
| S.                        |                                  |            |                           |                             |                            |
| Laufschuh /<br>Speedrunne | Asics Gel<br>er                  |            |                           |                             |                            |
| 89,00 €<br>In den War     | enkorb                           |            |                           |                             |                            |

Das Bild, das als "Thumbnail" ausgewählt wird, erscheint in der Übersicht im Warenkorb und beim Vorschlag ähnlicher Produkte.

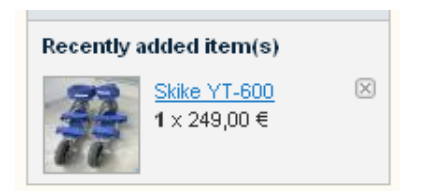

Soll ein Bild temporär nicht im Shop angezeigt werden, so muss ein Haken im Feld "Exclude" gesetzt werden.

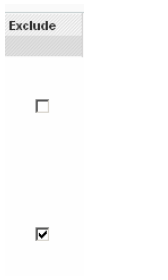

Wird das Bild gar nicht mehr benötigt, so wird muss man den Haken im Feld "Remove" und sweite drücken. Öffnet man dann die Bilderauswahl das nächste Mal, ist das Bild verschwunden.

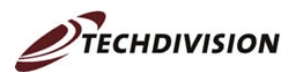

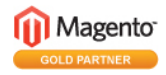

## 4.8 Suchmaschinenoptimierung

Die On-Site-Suchmaschinenoptimierung umfasst all die Schritte, die man auf den Web-Seiten selber vornehmen kann. Dies betrifft bei einem Online-Shop jede einzelne Produktseite. Zusätzlich ist es empfehlenswert, einige statische Seiten mit suchmaschinenrelevanten Inhalten um den eigentlichen Shop herum anzuordnen, so dass Suchende über verschiedene Wege in den Shop finden. Ratsam ist es ferner, die Suchmaschinenoptimierung in das Fachkonzept

aufzunehmen, um gleich alles "richtig" anzulegen.

Für die On-Site-Suchmaschinenoptimierung gibt es folgende Stellschrauben:

- 1. URL
- 2. Seitentitel
- 3. Alt-Tag bei Bildern
- 4. Meta-Tag "Description"
- 5. Meta-Tag "Keywords"

Die ersten drei Elemente werden von den Spidern der Suchmaschinen gelesen und müssen die relevanten Schlüsselbegriffe enthalten. Mehrere Wörter sind durch Bindestriche voneinander zu trennen. Das Meta-Tag "Description" wird für das sog. Snippet in den Suchergebnissen verwendet und sollte den Inhalt der Seite kurz und einladend zusammenfassen.

Magento – Revolution im eCommerce?!!! » SEO- und Internet-News by ... Magento ist eine neue eCommerce-Plattform, deren Entwicklung hin zur Version 1.0 sich gerade in der Endphase befindet. Das Besondere und besonders ... Description blog.techdivision.com/magento--revolution-im-ecommerce/ - 40k - URL

Das Meta-Tag "Keywords" hat kaum mehr Bedeutung. Aber es kann nicht schaden, hier ein paar Schlüsselwörter (ca. 3-8) einzupflegen.

Solange keine individuellen Eingaben gemacht werden, wählt Magento bestimmte Werte aus Mussfeldern für die Suchmaschinenoptimierung. Auch wenn es mehr Arbeit bedeutet, ist es auf jeden Fall ratsam, die Texte individuell einzutragen.

| Тад                    | Standard                | Pflegemöglichkeit       |
|------------------------|-------------------------|-------------------------|
| URL                    | Namen des Produkts und  | Allgemein – URL key     |
|                        | der Hierarchie          |                         |
| Seitentitel            | Hierarchie und Name des | Meta-Information – Meta |
|                        | Produkts                | Title                   |
| Alt-Tag bei Bildern    | leer                    | Images - Label          |
| Meta-Tag "Description" | Description aus dem     | Meta-Information – Meta |
|                        | Menüpunkt Description   | Description             |
| Meta-Tag "Keywords"    | Name des Produkts ohne  | Meta-Information – Meta |
|                        | Komma                   | Keywords                |

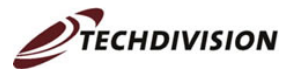

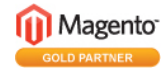

#### URL

Die URL wird ebenfalls automatisch aus dem Namen des Produkts und der Hierarchie gewählt:

| n http://engelm.magento.techdivision.com/apparel/shoes/laufsch | nuh-asics-gel-speedrunner.html |
|----------------------------------------------------------------|--------------------------------|
|----------------------------------------------------------------|--------------------------------|

Der letzte Teil kann bei den allgemeinen Informationen individuell geändert werden:

| ۱ 🌍 | .aufschuh Asic | s Gel | Speedrunner | GΧ | (Default) |
|-----|----------------|-------|-------------|----|-----------|
|-----|----------------|-------|-------------|----|-----------|

| Allgemein        |                                    |
|------------------|------------------------------------|
| Name *           | Laufschuh Asics Gel Speedrunner GX |
| SKU *            | 233-444                            |
| Weight *         | 400.0000                           |
| Default Category |                                    |
| Status *         | Aktiviert                          |
| Tax Class *      | default                            |
| URL key          | laufschuh-asics-speedrunner        |

🍿 http://engelm.magento.techdivision.com/apparel/shoes/laufschuh-asics-speedrunner.html 🚽

Die Teile der URL, die aus dem Baum der Hierarchie kommen, werden bei der Kategorie gepflegt. Auch hier wird standardmäßig der Name verwendet. Es kann aber auch ganz unten im Pflegedialog für Kategorien eine individuelle Angabe für die URL gemacht werden:

| URL key | schuhe |  |
|---------|--------|--|
|---------|--------|--|

Dies sollte auf jeden Fall gemacht werden, wenn der Name einen Umlaut enthält. Magento ersetzt in einem solchen Fall den Umlaut einfach durch den "normalen" Buchstaben, d.h. aus 'ä' wird 'a'.

Bei der URL sind zwei Aspekte zu berücksichtigen:

- 1. Nachträgliche Umbenennungen der Hierarchie führen nicht zu einer neuen URL.
- 2. Besteht die URL schon einige Zeit und wurde sie bereits von den Suchmaschinen in den Index aufgenommen, so sollte man sie nicht mehr ändern, um die Benutzer nicht mit Fehlermeldungen zu vergraulen.

#### Seitentitel

Der Seitentitel wird automatisch aus dem Namen des Produkts und der Hierarchie gewählt:

Laufschuh Asics Gel Speedrunner - Schuhe - Bekleidung - German - Mozilla Firefox

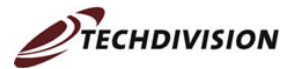

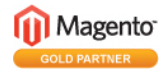

| Laurschun Asie | s Gel Speedrunner GX (Default)     |
|----------------|------------------------------------|
| Allgemein      |                                    |
| Name *         | Laufschuh Asics Gel Speedrunner GX |

Diese Automatisierung ist bei Markenprodukten, die im Shop unter dem entsprechenden Namen angeboten werden, durchaus sinnvoll. Dennoch besteht die Möglichkeit, in den Meta-Informationen einen individuellen Titel einzugeben:

| Laufschuh Asics GX |
|--------------------|
|                    |
|                    |

#### Alt-Tag bei Bildern

Das Label bei Bildern wird in das Alt-Tag aufgenommen, der Titel des Artikels wird zum Titel des Bildes.

| lmage    | Label                           |
|----------|---------------------------------|
| No image |                                 |
|          | Laufschuh Asics Gel Speedrunner |
| STA      | <i>b</i> <sup>1</sup>           |

#### Meta-Tag "Description"

Standardmäßig wird die Produktbeschreibung aus der Vorschau- und Produktdetailseite des Shops als Meta-Tag "Description" verwendet.

| Product Information |               |                                               |
|---------------------|---------------|-----------------------------------------------|
| General             | Description   |                                               |
| Prices              | Description   |                                               |
| Meta Information    | Description * | leichter Laufschub für Training und Wettkampf |
| Images              |               | mit guten Dämpfungseigenschaften und          |
| Description         |               | und optisch ansprechendem Design              |
| Desian              |               |                                               |

Besser ist es jedoch, die Description mit einem individuellen, einladenden Text zu versehen, damit der Benutzer, der die Seite in den Suchergebnissen der Suchmaschinen angezeigt bekommt, gerne auf den Link klickt. Die Beschreibung darf maximal 255 Zeichen lang sein, was aber auch neben dem Eingabefeld angezeigt wird.

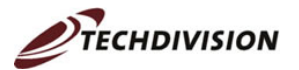

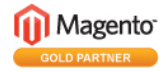

| Meta Information |                                                                                                    |
|------------------|----------------------------------------------------------------------------------------------------|
| Meta Title       | Laufschuh Asics GX                                                                                                    |
| Meta Keywords    | Laufschuh, Laufen, Asics, Gel, Trainingsschuh                                                                                       |
| Meta Description | Der komfortable Laufschuh Asics Speedrunner<br>zum Vorzugspreis - heute bestellen bei<br>Sportversand Iksüpsilon, morgen Ioslaufen. |

#### Meta-Tag "Keywords"

Standardmäßig wird der Titel des Produkts als Meta-Tag "Keywords" verwendet. Da die Wörter dabei jedoch nicht durch Kommas getrennt werden, ist auch hier eine manuelle Pflege (siehe oben) ratsam. Insgesamt sollten nicht mehr als 10 Begriffe oder Wortkombinationen verwendet werden.

# 4.9 Schlagworte von Kunden freigeben

Angemeldete Kunden haben auf der Produktdetailseite die Möglichkeit, Schlagwörter zum Produkt einzugeben:

| Artikel Schlagworte                                         |                        |
|-------------------------------------------------------------|------------------------|
| Fügen Sie Ihre Schlagworte hinzu:                           |                        |
|                                                             | Schlagworte hinzufügen |
| Benutzen Sie Leerzeichen um Schlagworte zu trennen. Benutze | n Sie (') für Phrasen. |

Diese Schlagwörter sind für den Administrator beim jeweiligen Produkt sichtbar. Der letzte Menüpunkt "Customer Tagged Product" zeigt alle neu eingestellten Schlagworte mit den Kontaktdaten des Autors.

| 🧇 Heimtrainer Kettler X7 (fitnessgeraete) |                       | Back Reset     Delete    | Duplicate Save Save And Continue Edit |
|-------------------------------------------|-----------------------|--------------------------|---------------------------------------|
| Page 📧 1 📧 of1 pages   View 20 💌 perpage  | Total 1 records found |                          | Reset Filter Search                   |
| First Name 🕴                              | Last llame            | Email                    | Tag llame                             |
|                                           |                       |                          |                                       |
| Marion                                    | Engel                 | m.engel@techdivision.com | nachhaltig abnehmen                   |
| Marion                                    | Engel                 | m.engel@techdivision.com | Ausdauertraining                      |
| Marion                                    | Engel                 | m.engel@techdivision.com | Ergometer                             |

Nach einem Klick auf eine Zeile wird das Schlagwort mit der Möglichkeit angezeigt, den Status des Schlagworts festzulegen. Bis zur Bearbeitung lautet dieser "Pending". Mit "Disable" kann das Schlagwort verworfen werden, während es mit "approve" freigegeben wird.

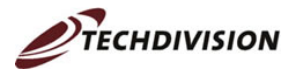

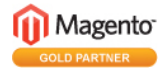

| 📎 Edit Tag 'Ergomete | er'       |
|----------------------|-----------|
| General Information  |           |
| Tag Name *           | Ergometer |
| Status *             | Disabled  |

Die Schlagworte sind nach der Bearbeitung unter "Product Tags" und im Shop sichtbar.

| Artikel Schlagworte                                    |           |
|--------------------------------------------------------|-----------|
| Andere haben diesen Artikel mit folgenden Schlagworten | markiert: |
| Ausdauertraining (1)   nachhaltig abnehmen (1)         |           |

Damit der Administrator nicht laufend alle Produkte durchgehen muss, um etwaige neue Schlagwörter zu finden, kann er diese produktübergreifend auch aus dem Menü erreichen. Unter "Catalog", "Tags", "Pending Tags"

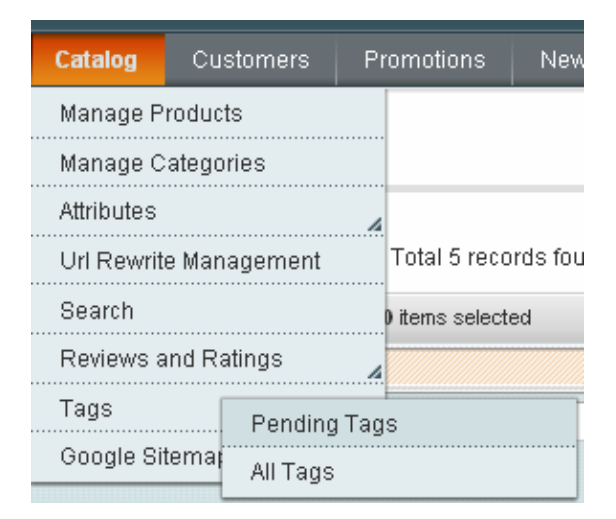

stehen alle offenen (pending) Schlagworte zur Verfügung.

| 🤏 Pend                                                             | ling Tags      |              |              |              |              |                                                         |   |         |
|--------------------------------------------------------------------|----------------|--------------|--------------|--------------|--------------|---------------------------------------------------------|---|---------|
| Pape ] 1 ] of 1 papes   View 20 x per pape   Total 2 records found |                |              |              |              | Actions      | Filter Search                                           |   |         |
|                                                                    | Tag            | Uses         | Products     | Customers    | Popularity   | Visible In                                              |   | Actions |
| Any 💌                                                              |                | From:<br>To: | From:<br>To: | From:<br>To: | From:<br>To: |                                                         | - |         |
|                                                                    | Inline-Skating | 1            | 1            | 1            | 1            | All Store Views<br>Main Website<br>Main Store<br>German |   |         |
|                                                                    | Rollschuhe     | 1            | 1            | 1            | 1            | All Store Views<br>Main Website<br>Main Store<br>German |   | ×       |

Per Klick auf eine Zeile gelangt man zu den Feldern, in denen das Schlagwort editiert werden kann. Die letzte Spalte (Actions) erlaubt auch den Sprung zu den Produkten und Kunden, die mit dem Schlagwort verbunden sind.

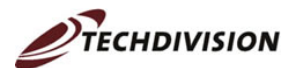

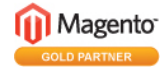

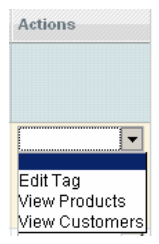

Über "Catalog", "Tags", "All Tags" kann man sich alternativ alle Tags anzeigen lassen und je nach Bedarf nach verschiedenen Kriterien sortieren oder filtern.

## 4.10 Produktbewertung bearbeiten

Die Produktbewertungen, die Kunden im Magento-Shop schreiben, müssen auch durch den Administrator moderiert und freigegeben werden. Der zugehörige Menüpunkt im Produktmenü lautet "Product Reviews".

| Skike YT-600 (Default) |                            |           |                 |                 | Back Reset                                         | 🙁 Delete 🛛 🕹 D                       | uplicate 🥑 Save | Save And Conti | nue Edit     |        |
|------------------------|----------------------------|-----------|-----------------|-----------------|----------------------------------------------------|--------------------------------------|-----------------|----------------|--------------|--------|
| Page 🕢                 | 1 of 1 pages               | View 20 💌 | perpage   Total | 1 records found | Pending Reviews RSS                                |                                      |                 |                | Reset Filter | Search |
| ID                     | Created On †               | Status    | Title           | Nickname        | Review                                             | Visible In                           | Туре            | Product Name   | Product SKU  | Action |
|                        | From: 🗾                    | -         |                 |                 |                                                    | <b>•</b>                             |                 |                |              |        |
|                        | To: 📰                      |           |                 |                 |                                                    |                                      |                 |                |              |        |
| 95                     | Apr 25, 2008 6:24:08<br>PM | Pending   | super           | ema             | eine tolle Erfindung, die jeder haben muss, der di | Main Website<br>Main Store<br>German | Guest           | Skike YT-600   | k988         | Edit   |

Per Mausklick auf die gewünschte Zeile gelangt man zur Detailansicht der Produktbewertung. Hier kann der Administrator die Bewertung korrigieren, wenn dies nötig sein sollte. Ist an der Bewertung nichts auszusetzen, so erfolgt die Freigabe über eine Änderung des Status. Der Default-Status lautet "Pending" und kann zur Freigabe auf "Approved", zum Verwerfen auf "Not Approved" gesetzt werden.

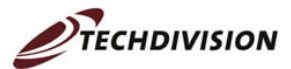

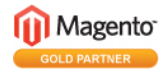

Edit Review 'super'

| Review Details      |                                       |              |             |              |           |             |
|---------------------|---------------------------------------|--------------|-------------|--------------|-----------|-------------|
| Product             | Skike YT-600                          |              |             |              |           |             |
| Posted By           | Guest                                 |              |             |              |           |             |
| Summary Rating      | *****                                 |              |             |              |           |             |
| Detailed Rating *   |                                       | 1 etar       | 2 etare     | 3 etare      | / etare   | 5 etare     |
|                     | Quality                               | O            | C           | C            | • star s  | C           |
|                     | Price                                 | 0            | $\odot$     | 0            | 0         | 0           |
|                     | Value                                 | 0            | 0           | 0            | o         | 0           |
|                     |                                       |              |             |              |           |             |
| Status *            | Pending                               |              |             | •            |           |             |
| Visible Ins *       | Main Website<br>Main Store<br>English |              |             | <b></b>      |           |             |
|                     | French                                |              |             |              |           |             |
|                     |                                       |              |             |              |           |             |
|                     |                                       |              |             | -            |           |             |
| Nickname *          | ema                                   |              |             |              |           |             |
| Summary of review * | super                                 |              |             |              |           |             |
| Review *            | eine tolle Erfindu                    | ng, die jede | er haben mi | uss, der die | Skating-B | ewegung mag |
|                     |                                       |              |             |              |           |             |

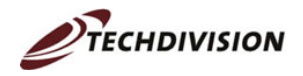

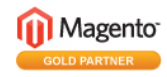

# 5 Tipps und Tricks

Hier ein paar Tipps und Tricks, wie Sie – besonders als Einsteiger in Magento – Fallen und Fettnäpfchen umgehen können.

- **Oblete** entfernt den gesamten Artikel. Verwenden Sie den Button also nicht, wenn sie nur ein Bild löschen möchten.
- Schalten Sie nie die Sprache um, während ungespeicherte Änderungen in einem Dialog vorhanden sind. Denn dadurch werden alle Feldinhalte unwiederbringlich gelöscht.

Laufend aktualisierte News, Tipps und Tricks rund um das Thema Magento finden Sie in unserem Blog unter:

http://blog.techdivision.com/category/magento/

Einfach mal reinklicken – es lohnt sich!

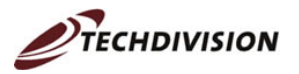

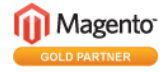

# 6 Fragen oder Anregungen

Sollten Sie Fragen zu Magento haben oder Anregungen bzw. Verbesserungsvorschläge für das vorliegende eBook loswerden wollen, nehmen Sie einfach mit uns Kontakt auf:

**TechDivision GmbH** Pernauerstr. 54a 83024 Rosenheim

Tel. +49 8031 221055-0 Email: <u>info@techdivision.com</u> Web: <u>www.techdivision.com</u>